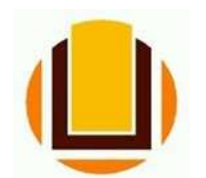

UNIVERSIDADE FEDERAL DO RIO GRANDE - FURG PRÓ-REITORIA DE GESTÃO E DESENVOLVIMENTO DE PESSOAS - PROGEP DIRETORIA DE GESTÃO DE PESSOAS - DIGEP COORDENAÇÃO DE CONCESSÕES E REGISTROS - CCR Av. Itália km 8 Bairro Carreiros - Fone (53) 3293.5316/3293.5322 e-mail: <u>progep.ccr@furg.br</u> - CNPJ 94.877.586/0001-10

## LICENÇA GESTANTE

ATENÇÃO QUANDO FOR ANEXAR UM DOCUMENTO NO SOUGOV!

- Para que sua Unidade de Gestão de Pessoas possa dar continuidade ao atendimento da sua solicitação, é muito importante que o documento anexado esteja legível! Leia com atenção essas dicas:
- A legibilidade pode ser afetada:
- se o documento estiver amassado, com marcas ou rasuras e
- se a imagem foi gerada em local pouco iluminado ou no modo paisagem (página deitada).

Sua licença gestante deve ser solicitada pelo site ou pelo aplicativo SOU GOV.BR.

Entrar no *site* do SOU GOV.BR (<u>https://sougov.economia.gov.br/sougov/</u>), clicar e "Entrar com o GOV.BR":

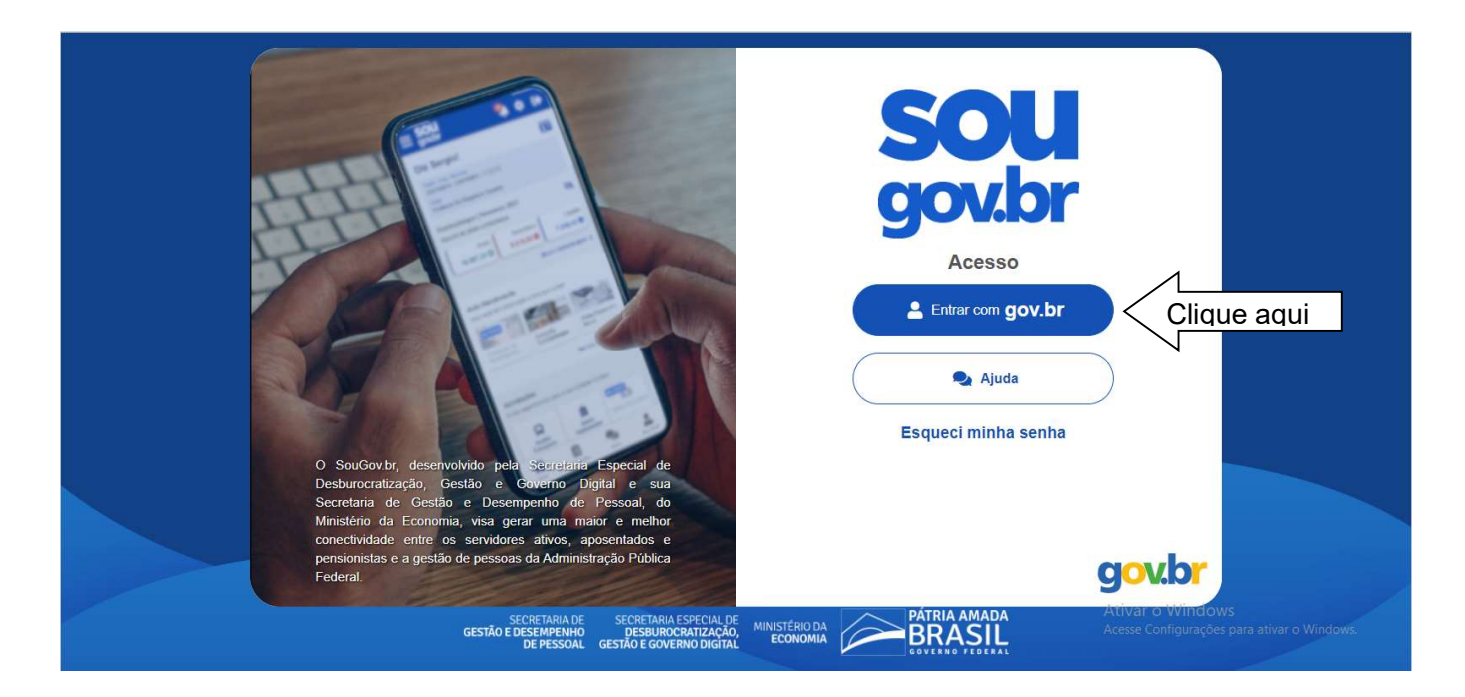

Informar o CPF:

gov.br

● Alto Contraste 🚿 VLibras

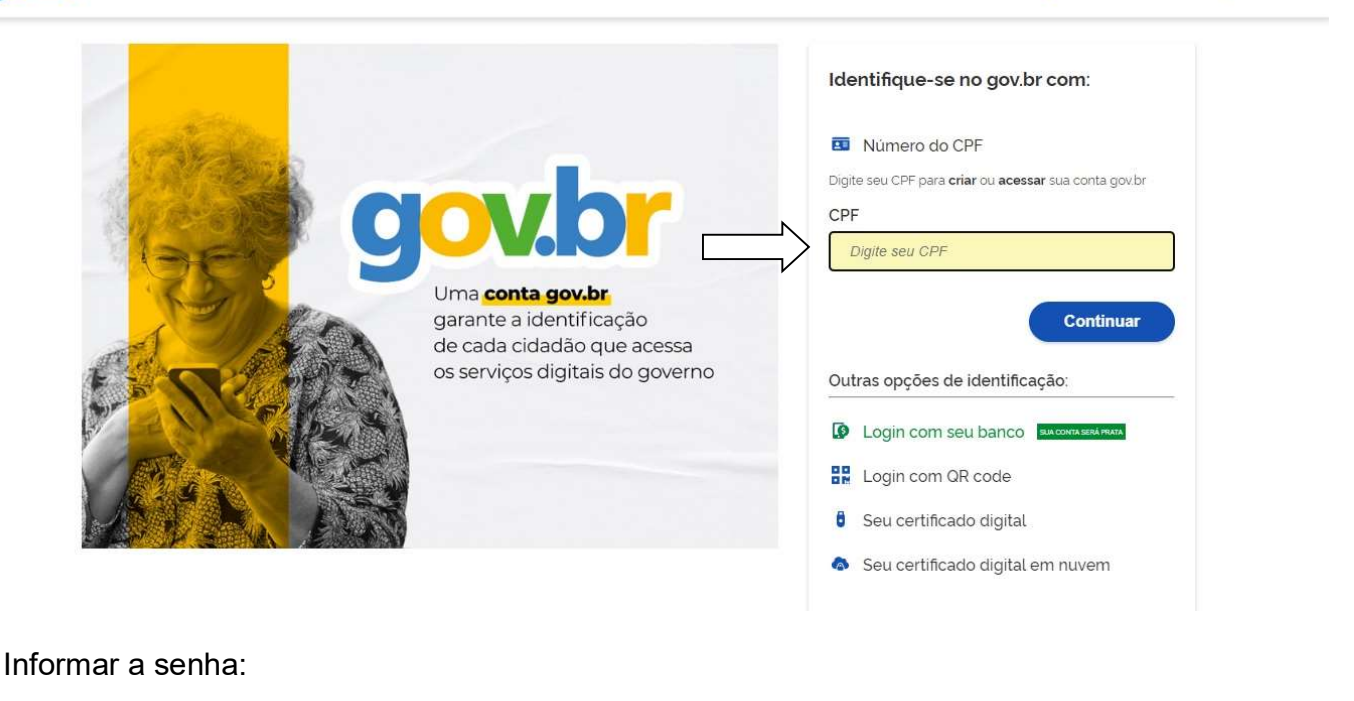

Control of Vitros
O toros of Vitros
O toros
O toros
O toros
O toros
O toros
O toros
O toros
O toros
O toros
O toros
O toros
O toros
O toros
O toros
O toros
O toros
O toros
O toros
O toros
O toros
O toros
O toros
O toros
O toros
O toros
O toros
O toros
O toros
O toros
O toros
O toros
O toros
O toros
O toros
O toros
O toros
O toros
O toros
O toros
O toros
O toros
O toros
O toros
O toros
O toros
O toros
O toros
O toros
O toros
O toros
O toros
O toros
O toros
O toros
O toros
O toros
O toros
O toros
O toros
O toros
O toros
O toros
O toros
O toros
O toros
O toros
O toros
O toros
O toros
O toros
O toros
O toros
O toros
O toros
O toros
O toros
O toros
O toros
O toros
O toros
O toros
O toros
O toros
O toros
O toros
O toros
O toros
O toros
O toros
O toros
O toros
O toros
O toros
O toros
O toros
O toros
O toros
O toros
O toros
O toros
O toros
O toros
O toros
O toros
O toros
O toros
O toros
O toros
O toros
O toros
O toros
O toros
O toros
O toros
O toros
O toros
O toros
O toros
O toros
O toros
O toros
O toros
O toros
O toros
O toros
O toros
O toros
O toros
O toros
O toros
O toros
O toros
<pO toros</p>
<

Ficou com dúvidas?

Em "Solicitações" clicar em "Licença Gestante, Adotante, Paternidade":

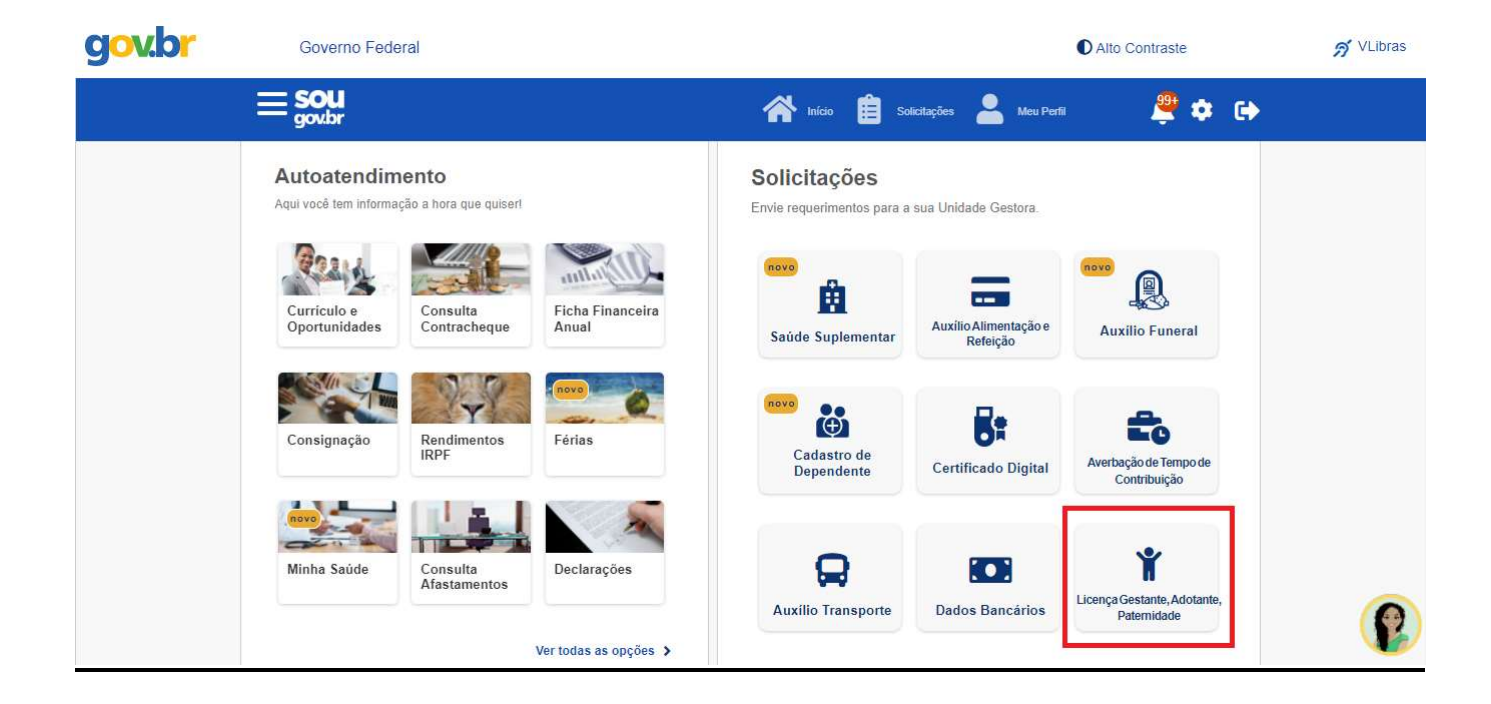

Informar o tipo de licença:

| gov.br | Governo Federal                                                                                                    | Alto Contraste | 🔊 VLibras |
|--------|----------------------------------------------------------------------------------------------------|----------------|-----------|
|        | < Licença Gestante, Paternidade e Adotante 🛛 🏠 Inicio 📋 Solicitações                                                                     | Au Perfil      |           |
|        |                                                                                                    |                |           |
|        | Solicite a licença desejada.<br>Selecione o Tipo de Licença                                                                              |                |           |
|        | Licença Gestante<br>Licença Gestante Antes do Parto<br>Licença Gestante por Criança Natimorta<br>Licença Paternidade<br>Licença Adotante |                |           |
|        |                                                                                                    |                |           |

## 1) LICENÇA GESTANTE:

Será concedida licença à servidora gestante por 120 (cento e vinte) dias consecutivos, sem prejuízo da remuneração, prorrogáveis por 60 (sessenta) dias, totalizando 180 dias.

| gov.br | Governo Federal                                                      | Alto Contraste | <i>র</i> ∨ |
|--------|----------------------------------------------------------------------|----------------|------------|
|        | < Licença Gestante, Paternidade e Adotante 🛛 🗌 Inicio 📋 Solicitações | Aeu Perfil     |            |
|        |                                                                      |                |            |
|        | Solicite a licença desejada.                                         |                |            |
|        | Selecione o Tipo de Licença                                          |                |            |
|        |                                                                      |                |            |
|        | Solicitar Licença                                                    |                |            |
|        |                                                                      |                |            |
|        |                                                                      |                |            |
|        |                                                                      |                |            |

O procedimento possui três etapas: dados solicitação, documentos e conferência.

Na primeira etapa, "Dados Solicitação", deve ser informada a data de início do parto e se a prorrogação de 60 dias será solicitada.

| gov.br | Governo Federal                     |                                            | Alto Contraste     | Я |
|--------|-------------------------------------|--------------------------------------------|--------------------|---|
|        | < Licença Gestante, Paternida       | ade e Adotante 🛛 🏠 Início 📋 Solicita       | ições 💄 Meu Perfil |   |
|        |                                     |                                            |                    |   |
|        | 1<br>Dados Solicitação              | 2<br>Documentos                            | Conferência        |   |
|        |                                     | 1 Informe os dados da licença              |                    |   |
|        | Dados da Licença                    |                                            | ^                  |   |
|        | Informe a Data de Início do Parto * |                                            |                    |   |
|        | dd/mm/aaaa                          |                                            |                    |   |
|        | Solicito prorrog                    | ação de mais 60 dias, totalizando 180 dias |                    |   |
|        | Voltar                              |                                            | Avançar            |   |

A segunda etapa consiste na juntada dos documentos necessários, em PDF ou imagem.

Podem ser anexadas ao requerimento a Certidão de Nascimento ou Aviso de nascimento.

Para anexar os documentos necessários, basta clicar no ícone, selecionar o tipo de documento e selecionar o arquivo, conforme as telas seguintes:

| gov.br | Governo Federal                   |                                        | Alto Contraste | ต |
|--------|-----------------------------------|----------------------------------------|----------------|---|
|        | < Licença Gestante, Paternidade e | Adotante 🕋 Início 📋 Solicitações       | Le Meu Perfil  |   |
|        |                                   |                                        |                |   |
|        | Dados Solicitação                 | Documentos                             | Conferência    |   |
|        | An                                | exe o(s) comprovante(s) necessário(s)  |                |   |
|        | Comprovante de                    | Nascimento (PDF ou Imagem)             |                |   |
|        | Certidã                           | o de Nascimento ou Aviso de Nascimento |                |   |
|        | Voltar                            |                                        | Avançar        |   |
|        | Voltar                            |                                        | Avançar        |   |

| gov.br | Governo Federal                                                        | Alto Contraste | 9 VLibras |
|--------|------------------------------------------------------------------------|----------------|-----------|
|        | < Licença Gestante, Paternidade e Adotante 🛛 🏠 Inicio 📋 Solicitações 🚪 | Meu Perfil     |           |
|        |                                                                        |                |           |
|        |                                                                        |                |           |
|        | Comprovante de Nascimento                                              | *              |           |
|        | Certidão de Nascimento Certidão de Nascimento Avise de Nascimento      |                |           |
|        |                                                                        |                |           |
|        | Comprovante de Nascimento (PDF ou Imagem)                              |                |           |
|        | Certidão de Nascimento ou Aviso de Nascimento                          |                |           |
|        | Voltar                                                                 | Avançar        | 0         |
|        |                                                                        |                |           |

Depois, clicar em "Avançar" para prosseguir com o requerimento.

Aparecerá na tela a informação sobre o documento anexado. Caso deseje excluí-lo, basta clicar em "Excluir anexo". Se quiser mantê-lo, clicar em "Avançar".

| gov.br | Governo Federal                 |                                         | Alto Contraste      | 🔊 VLibras |
|--------|---------------------------------|-----------------------------------------|---------------------|-----------|
|        | < Licença Gestante, Paternidado | e e Adotante 🛛 🏫 Início 📋 Solici        | lações 💄 Meu Perfil |           |
|        |                                 |                                         |                     |           |
|        | 1<br>Dados Solicitação          | 2<br>Documentos                         | 3<br>Conferência    |           |
|        |                                 | Anexe o(s) comprovante(s) necessário(s) |                     |           |
|        | Comprovante o                   | de Nascimento (PDF ou Imagem)           |                     |           |
|        |                                 | Anexo: 0010423135-CENA S/2022           |                     |           |
|        |                                 | Excluir anexo                           |                     |           |
|        | Voltar                          |                                         | Avançar             |           |

A próxima e última etapa é a de Conferência, quando aparecerão os dados e o documento anexado para confirmação.

Se estiver tudo certo, basta clicar em Solicitar para enviar o requerimento para análise. Caso deseje alterar alguma informação, deverá clicar em "Voltar".

| gov.br | Governo Federal                                                                                     | Alto Contraste     S     VLibras |
|--------|----------------------------------------------------------------------------------------------------|----------------------------------|
|        | < Informar Afastamento                                                                              | 🖹 Solichações 💄 Meu Perfi        |
|        | 1 2<br>Início Documentos                                                                            | 3<br>Conferência                 |
|        | Solicitação enviada para análise                                                                    |                                  |
|        | Pronto, agora você pode aguardar, que a equipe de gestão de pessoas vai ar<br>E Minhas Solicitações | nalisar a sua solicitação.       |
|        | Thicio                                                                                              |                                  |
|        | (PDF ou Imagem) Anexo: 0009407155-SGDEDOASAN/2022                                                   | B                                |
|        | () Voltar                                                                                           | Avançar                          |

## 2) LICENÇA GESTANTE ANTES DO PARTO:

Caso seja necessário iniciar a licença antes do nascimento do bebê, por orientação médica, deverá apresentar o atestado médico.

Ao selecionar a opção "Licença Gestante Antes do Parto" e clicar no botão "Incluir Atestado" haverá o redirecionamento para a funcionalidade de atestado de saúde, conforme telas a seguir.

| gov.br | Governo Federal                                                                                                  | Alto Contraste                       | 🚿 VLibras |
|--------|----------------------------------------------------------------------------------------------------|--------------------------------------|-----------|
|        | < Licença Gestante, Paternidade e Adotante 🛛 🎢 Inicio 📋 Solicitaçõe                                              | s 💄 Meu Perfil                       |           |
|        |                                                                                                    |                                      |           |
|        | Solicite a licença desejada.                                                                                     |                                      |           |
|        | Para este tipo de licença selecionado, você será redirecionado para a funcionalidade de atestado "<br>Atestado". | de saúde ao clicar no botão "Incluir |           |
|        | Selecione o Tipo de Licença<br>Licença Gestante Antes do Parto                                                   | ~                                    |           |
|        | Incluir Atestado                                                                                                 |                                      |           |
|        |                                                                                                    |                                      |           |

O procedimento para incluir o atestado possui três etapas: enviar imagem, conferir dados e confirmação.

Na primeira etapa, "Enviar Imagem", deve ser anexado o atestado médico, preenchendo o requerimento com as informações do documento, conforme as imagens a seguir:

| gov.br | Governo Federal                                                                                                    |                                                                                                    | Alto Contraste                                         | 🔊 VLibras |
|--------|----------------------------------------------------------------------------------------------------|----------------------------------------------------------------------------------------------------|--------------------------------------------------------|-----------|
|        | < Incluir Atestado                                                                                                    | A Inicio 📋                                                                                               | Solicitações 🐣 Meu Perfil                              |           |
|        | Atestados > Incluir Atestado 1 Enviar Imagem                                                                          | 2<br>Conferir Dados                                                                                      | Confirmação                                            |           |
|        | Escolha a forma que o atestado será envia<br>automaticamente.<br>Servidor, GUARDE o atestado para apreser<br>Atestado | ado. A imagem será processada e os campos id<br>ntâ-lo a perícia ou até que ele fique na situação F<br>O | lentificados serão preenchidos<br>REGISTRADO           |           |
|        | Selecione um a<br>câmera                                                                                              | rquivo no dispositivo. Formato JPEG ou PDF(Uma página). Taman                                            | ho máximo: 2MB ou registre uma foto do documento com a | P         |

| gov.br | Governo Federal                                             |                                             | Alto Contraste                       | 🚿 VLibras |
|--------|-------------------------------------------------------------|---------------------------------------------|--------------------------------------|-----------|
|        | < Incluir Atestado                                          | inicio 📋 Solicita                           | ações 💄 Meu Perfil                   |           |
|        | Atestados ≥ Incluir Atestado                                |                                             |                                      |           |
|        | 1<br>Enviar Imagem                                          | 2<br>Conferir Dados                         | Confirmação                          |           |
|        | Os campos destacados foram obtidos na<br>os devidos ajustes | imagem processada. Caso haja divergências e | o/ou informações faltantes, realizar |           |
|        | Alestado para: *                                            |                                             | ~                                    |           |
|        | Registro Profissional no Conselho o                         | de Classe                                   |                                      |           |
|        | Conselho * Uf                                               | r • Registro • ✓                            |                                      |           |
|        | Profissional                                                |                                             |                                      |           |
|        | -                                                           |                                             |                                      | 2         |

| gov.br | Governo Federal                                    |                                                            | Alto Contraste | 🔊 VLibras |
|--------|----------------------------------------------------|------------------------------------------------------------|----------------|-----------|
|        | < Incluir Atestado                                 | inicio 📋 Solicitações                                      | s 💄 Meu Perfi  |           |
|        | Afastamento Solicitado<br>Dias de<br>Afastamento * | Inicio do<br>Afastamento *<br>dd/mm/aaaa                   |                |           |
|        | Acidente em Serviço Houve um In DDD                | idicativo de acidente em serviço ou moléstia profissional? |                |           |
|        | Visualizar imagem                                  | Anterior Próximo                                           |                | ß         |

A próxima e última etapa é a de Confirmação, quando aparecerão os dados e documento anexado para confirmação.

Se estiver tudo certo, basta clicar em Solicitar para enviar o requerimento para análise. Caso deseje alterar alguma informação, deverá clicar em "Voltar".

## 3) LICENÇA GESTANTE POR CRIANÇA NATIMORTA:

| gov.br      | Governo Federal                                                                                                    | Alto Contraste | 9 VLibras |
|-------------|----------------------------------------------------------------------------------------------------|----------------|-----------|
|             | Licença Gestante, Paternidade e Adotante 🛛 🏠 Inicio 📋 Solicitações 💄                                                     | Meu Perfil     |           |
|             |                                                                                                    |                |           |
|             | Solicite a licença desejada.                                                                                             |                |           |
| Se          | lecione o Tipo de Licença<br>Licença Gestante por Criança Natimorta                                                      | ~              |           |
|             | Solicitar Licença                                                                                                    |                |           |
|             |                                                                                                    |                |           |
| 56<br> <br> | Solicite a licença desejada.<br>lecione o Tipo de Licença<br>.icença Gestante por Criança Natimorta<br>Solicitar Licença | ×              |           |

Em caso de natimorto, o procedimento possui três etapas: dados solicitação, documentos e conferência.

Na primeira etapa, "Dados Solicitação", deve ser informada a data de início do parto e a data de falecimento.

| gov.br | Governo Federal                                                       |                       | Alto Contraste | ต |
|--------|-----------------------------------------------------------------------|-----------------------|----------------|---|
|        | < Licença de Criança Natimorta                                        | início 📋 Solicitações | 🐣 Meu Perfi    |   |
|        | 1<br>Dados Solicitação                                                | 2<br>Documentos<br>i  | Conferência    |   |
|        | Dados da Licença<br>Informe a Data de Início do Parto *<br>dd/mm/aaaa |                       | ^              |   |
|        | Data do Falecimento *<br>dd/mm/aaaa                                   |                       |                |   |
|        | Voltar                                                                |                       | Avançar        |   |

A segunda etapa consiste na juntada do Registro de Natimorto, documento necessário, em PDF ou imagem.

Para anexar o documento, basta clicar no ícone e selecionar o arquivo, clicando em "Avançar", conforme as telas seguintes:

| gov.br | Governo Federal                |                                   | Alto Contraste                        | N VLibr |
|--------|--------------------------------|-----------------------------------|---------------------------------------|---------|
|        | < Licença de Criança Natimorta | início 📋 Solicitações             | Meu Perfil                            |         |
|        |                                |                                   |                                       |         |
|        | 1                              | 2                                 | 3                                     |         |
|        | Dados Solicitação              | Documentos                        | Conferência                           |         |
|        | Anexe o(s                      | s) comprovante(s) necessário(s)   |                                       |         |
|        | Registro de Natimorto (        | (PDF ou Imagem)                   |                                       |         |
|        | Certidão de N                  | lascimento ou Aviso de Nascimento |                                       |         |
|        | Voltar                         |                                   | Avançar                               |         |
|        |                                |                                   | · · · · · · · · · · · · · · · · · · · | (       |

Aparecerá na tela a informação sobre o documento anexado.

Caso deseje excluí-lo, basta clicar em "Excluir anexo", se quiser mantê-lo, clicar em "Avançar".

| gov.br | Governo Federal            |                                       |                      | Alto Contraste | <i>A</i> ` |
|--------|----------------------------|---------------------------------------|----------------------|----------------|------------|
|        | < Licença de Criança Natim | orta 🕋 Início                         | 📋 Solicitações 💄 Meu | Perfil         |            |
|        |                            |                                       |                      |                |            |
|        | 1                          | 2                                     |                      | 3              |            |
|        | Dados Solicitação          | Documentos                            | Co                   | nferência      |            |
|        |                            | Anexe o(s) comprovante(s) necessário( | s)                   |                |            |
|        | Registro                   | de Natimorto (PDF ou Imagem)          |                      |                |            |
|        |                            | Anexo: 0010422933-SGREGNATMOR/202     | 2                    |                |            |
|        | Excluir anexo              |                                       |                      |                |            |
|        | Voltar                     |                                       |                      | Avançar        |            |

A próxima e última etapa é a de Conferência, quando aparecerão os dados e documento anexado para confirmação.

Se estiver tudo certo, basta clicar em Solicitar para enviar o requerimento para análise. Caso deseje alterar alguma informação, deverá clicar em "Voltar".

| gov.br | Governo Federal                                     |                                                                  | Alto Contraste | ต |
|--------|-----------------------------------------------------|------------------------------------------------------------------|----------------|---|
|        | < Licença de Criança Natimorta                      | início 📋 Solicitações                                            | Lev Perfil     |   |
|        | 0                                                   | 2                                                                | 3              |   |
|        | Dados Solicitação                                   | Documentos                                                       | Conferência    |   |
|        | Confira a solicitação e os                          | s documentos anexados antes do envio para anális                 | se.            |   |
|        | Solicitaçã                                          | o de Licença de filho(a) natimorto<br>Com prorrogação automática |                |   |
|        | Registro de Natimorto<br>Anexo: 0010422933-SGREGNAT | MOR/2022                                                         |                |   |
|        | Voltar                                              |                                                                  | Solicitar      |   |

Pronto! Seu requerimento foi enviado para análise.

Ao final do procedimento é possível realizar a inclusão do bebê como dependente, basta seguir o passo a passo disponível no site da PROGEP, em Manual de Procedimentos, Cadastro de Dependentes (Inclusão/Exclusão) <u>https://progep.furg.br/arquivos/formularios/000770.pdf</u>.

Todas as atualizações referentes à sua solicitação serão enviadas por e-mail

Em caso de dúvida, contate-nos através do e-mail progep.ccr@furg.br.